# **Troubleshoot Unusual Process States in SWA**

# Contents

Introduction Prerequisites Requirements Components Used Monitor Process Status View Process Status from GUI CLI Commands status rate (proxystat) shd\_logs process\_status Restart Process in SWA General Process

# Introduction

This document describes Process Status and how to use this to troubleshoot Secure Web Appliance (SWA), performance issue.

# Prerequisites

## Requirements

Cisco recommends that you have knowledge of these topics:

- Physical or Virtual SWA Installed.
- License activated or installed.
- Secure Shell (SSH) Client.
- The setup wizard is completed.
- Administrative Access to the SWA.

### **Components Used**

This document is not restricted to specific software and hardware versions.

The information in this document was created from the devices in a specific lab environment. All of the devices used in this document started with a cleared (default) configuration. If your network is live, ensure that you understand the potential impact of any command.

# **Monitor Process Status**

You can monitor process Status from Graphical User Interface (GUI) or from Command Line Interface (CLI).

### **View Process Status from GUI**

To view process statistics in **GUI**, navigate to **Reporting** and choose **System Capacity**. You can select Time Range to view the resource allocation for desired time stamp.

# System-Capacity

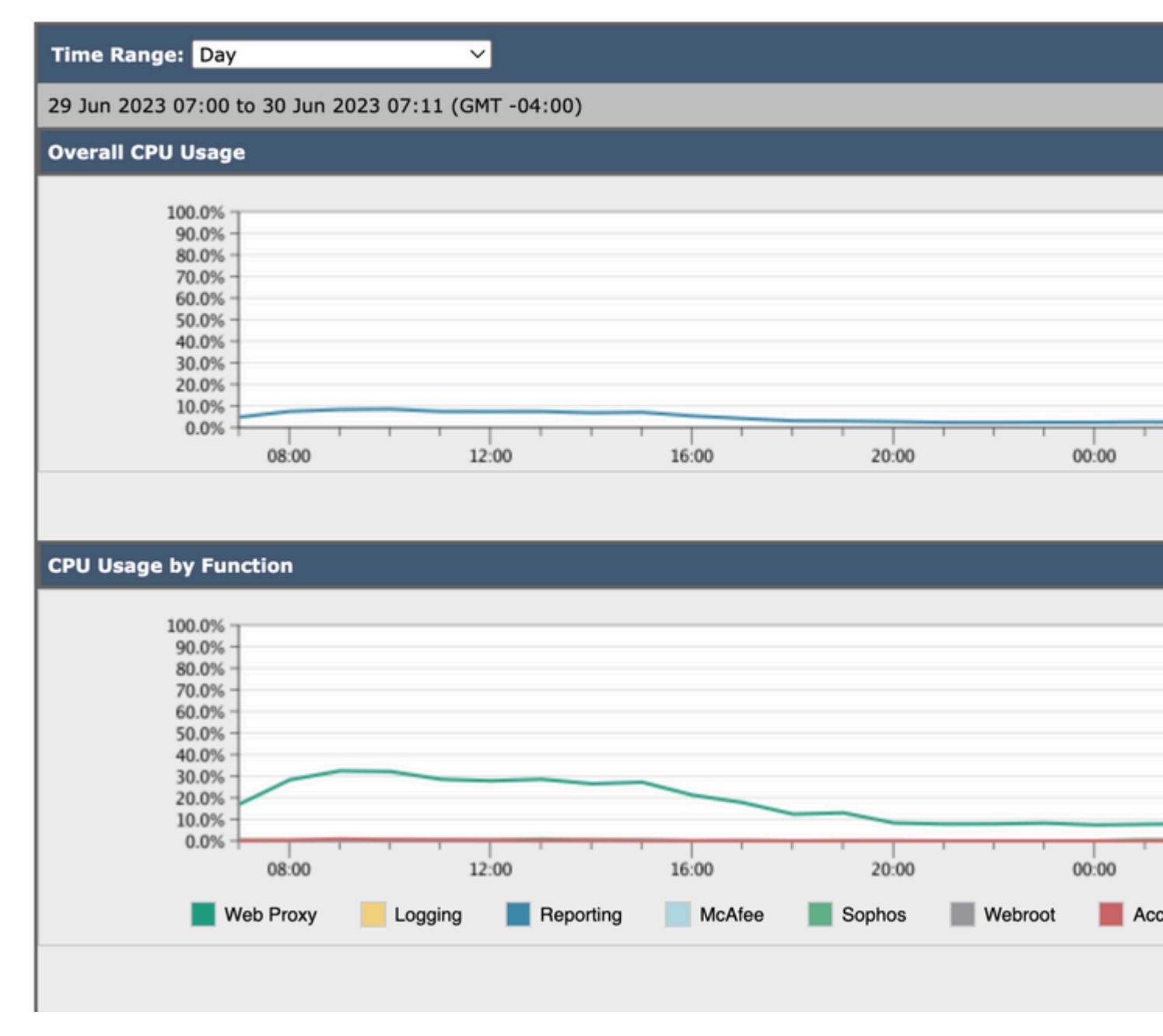

Image-System-Capacity

Overall CPU Usage: Shows Total CPU usage

CPU Usage by Function: Shows each sub process, CPU allocation.

Proxy Buffer Memory: Shows the Memory allocation for Proxy Process.

Note: Proxy Buffer Memory is not total Memory Usage of SWA.

### **CLI Commands**

There are multiple CLI commands which shows the main CPU load or sub process status:

#### status

From the output of **status** or **status** 

CLI command, shows the proxy process load, which is a sub process which is the main process in SWA. This command refresh automatically every 15 seconds.

| SWA_CLI> | rate    |       |        |        |        |        |       |      |      |
|----------|---------|-------|--------|--------|--------|--------|-------|------|------|
| Press Ct | rl-C to | stop. |        |        |        |        |       |      |      |
| %proxy   | reqs    |       |        |        | client | server | %bw   | disk | disk |
| CPU      | /sec    | hits  | blocks | misses | kb/sec | kb/sec | saved | wrs  | rds  |
| 8.00     | 116     | 0     | 237    | 928    | 3801   | 3794   | 0.2   | 6    | 0    |
| 7.00     | 110     | 0     | 169    | 932    | 4293   | 4287   | 0.1   | 2    | 0    |
|          |         |       |        |        |        |        |       |      |      |

Note: "proxystat" is another CLI command which has the same output as "rate" command

#### shd\_logs

You can view main process status such as Proxy process status, Reporting Process status, and so on, from SHD\_Logs. For more information about SHD logs please visit this link:

https://www.cisco.com/c/en/us/support/docs/security/secure-web-appliance/220446-troubleshoot-secure-web-appliance-perfor.html

Here is a sample of shd\_logs output:

Sat Jun 24 06:30:29 2023 Info: Status: CPULd 2.9 DskUtil 14.4 RAMUtil 9.8 Reqs 112 Band 22081 Latency 47

Note: you can access shd\_logs from grep or tail CLI command.

#### process\_status

To view Process Status, in versions 14.5 and above, SWA has a new command: process\_status which gets process details of SWA.

Note: This command is available only in admin mode.

#### SWA\_CLI> process\_status

| USER  | PID   | %CPU   | %MEM | VSZ     | RSS     | ΤT | STAT | STARTED | TIME          | COMMAND  |
|-------|-------|--------|------|---------|---------|----|------|---------|---------------|----------|
| root  | 11    | 4716.6 | 0.0  | 0       | 768     | -  | RNL  | 5May23  | 3258259:51.69 | idle     |
| root  | 53776 | 13.0   | 4.7  | 6711996 | 3142700 | -  | S    | 14:11   | 220:18.17     | prox     |
| admin | 15664 | 8.0    | 0.2  | 123404  | 104632  | 0  | S+   | 06:23   | 0:01.49       | cli      |
| admin | 28302 | 8.0    | 0.2  | 123404  | 104300  | 0  | S+   | 06:23   | 0:00.00       | cli      |
| root  | 12    | 4.0    | 0.0  | 0       | 1856    | -  | WL   | 5May23  | 7443:13.37    | intr     |
| root  | 54259 | 4.0    | 4.7  | 6671804 | 3167844 | -  | S    | 14:11   | 132:20.14     | prox     |
| root  | 91401 | 4.0    | 0.2  | 154524  | 127156  | -  | S    | 5May23  | 1322:35.88    | counterd |

| root | 54226 | 3.0 | 4.5 | 6616892 | 2997176 | - | S   | 14:11  | 99:19.79   | prox                           |
|------|-------|-----|-----|---------|---------|---|-----|--------|------------|--------------------------------|
| root | 2967  | 2.0 | 0.1 | 100292  | 80288   | - | S   | 5May23 | 486:49.36  | <pre>interface_controlle</pre> |
| root | 81330 | 2.0 | 0.2 | 154524  | 127240  | - | S   | 5May23 | 1322:28.73 | counterd                       |
| root | 16    | 1.0 | 0.0 | 0       | 16      | - | DL  | 5May23 | 9180:31.03 | ipmi0: kcs                     |
| root | 79941 | 1.0 | 0.2 | 156572  | 103984  | - | S   | 5May23 | 1844:37.60 | counterd                       |
| root | 80739 | 1.0 | 0.1 | 148380  | 94416   | - | S   | 5May23 | 1026:01.89 | counterd                       |
| root | 92676 | 1.0 | 0.2 | 237948  | 124040  | - | S   | 5May23 | 2785:37.16 | wbnpd                          |
| root | 0     | 0.0 | 0.0 | 0       | 1808    | - | DLs | 5May23 | 96:10.66   | kernel                         |
| root | 1     | 0.0 | 0.0 | 5428    | 304     | - | SLs | 5May23 | 0:09.44    | init                           |
| root | 2     | 0.0 | 0.0 | 0       | 16      | - | DL  | 5May23 | 0:00.00    | crypto                         |
| root | 3     | 0.0 | 0.0 | 0       | 16      | - | DL  | 5May23 | 0:00.00    | crypto returns                 |
| root | 4     | 0.0 | 0.0 | 0       | 160     | - | DL  | 5May23 | 62:51.56   | cam                            |
| root | 5     | 0.0 | 0.0 | 0       | 16      | - | DL  | 5May23 | 0:16.47    | mrsas_ocr0                     |
| root | 6     | 0.0 | 0.0 | 0       | 16      | - | DL  | 5May23 | 0:00.52    | soaiod1                        |
| root | 7     | 0.0 | 0.0 | 0       | 16      | - | DL  | 5May23 | 0:00.52    | soaiod2                        |
| root | 8     | 0.0 | 0.0 | 0       | 16      | - | DL  | 5May23 | 0:00.52    | soaiod3                        |
| root | 9     | 0.0 | 0.0 | 0       | 16      | - | DL  | 5May23 | 0:00.52    | soaiod4                        |
|      |       |     |     |         |         |   |     |        |            |                                |

**Note**: The CPU utilization of the process; this is a decaying average over up to a minute of previous (real) time. Since the time base over which this is computed varies (since processes could be very young) it is possible for the sum of all %CPU fields to exceed 100%.

%MEM : The percentage of real memory used by this process

**VSZ**: Virtual size in Kbytes (alias vsize)

**RSS**: The real memory (resident set) size of the process (in 1024 byte units).

**TT** : An abbreviation for the path name of the controlling terminal, if any.

#### STAT

The stat is given by a sequence of characters, for example, "**RNL**". The first character indicates the run state of the process:

**D**: Marks a process in disk (or other short term, uninter- ruptible) wait.

I : Marks a process that is idle (sleeping for longer than about 20 seconds).

**L** : Marks a process that is waiting to acquire a lock.

**R** : Marks a runnable process.

**S** : Marks a process that is sleeping for less than about 20 seconds.

**T** : Marks a stopped process.

**W** : Marks an idle interrupt thread.

**Z** : Marks a dead process (a "zombie").

Additional characters after these, if any, indicate additional state information:

+: The process is in the foreground process group of its control terminal.

- <: The process has raised CPU scheduling priority.
- **C**: The process is in capsicum(4) capability mode.
- **E**: The process is trying to exit. J Marks a process which is in jail(2).
- L: The process has pages locked in core (for example, for raw I/O).
- N: The process has reduced CPU scheduling priority.
- **s** : The process is a session leader.
- V: The process' parent is suspended during a vfork(2), waiting for the process to exec or exit.
- W: The process is swapped out.
- X: The process is being traced or debugged.

**TIME :** Accumulated CPU time, user + system

## **Restart Process in SWA**

### **General Process**

You can restart SWA services and process from CLI, here are the steps:

Step 1. log in to CLI

Step 2. Type diagnostic

Note: diagnostic is CLI hidden command, so you can not auto-fill the command with TAB.

Step 3. Choose Services

Step 4. Choose the Service/ Process which you want to restart.

Step 5. Choose Restart

Tip: You can view the status of the process from STATUS section.

In this example the WEBUI process which is responcible for GUI has been restarted:

SWA\_CLI> diagnostic Choose the operation you want to perform: - NET - Network Diagnostic Utility. - PROXY - Proxy Debugging Utility. - REPORTING - Reporting Utilities. - SERVICES - Service Utilities. []> SERVICES

Choose one of the following services:

```
- AMP - Secure Endpoint
- AVC - AVC
- ADC - ADC
- DCA - DCA
- WBRS - WBRS

    EXTFEED - ExtFeed

- L4TM - L4TM
- ANTIVIRUS - Anti-Virus xiServices
- AUTHENTICATION - Authentication Services
- MANAGEMENT - Appliance Management Services
- REPORTING - Reporting Associated services
- MISCSERVICES - Miscellaneous Service
- OCSP - OSCP
- UPDATER - UPDATER
- SICAP - SICAP
- SNMP - SNMP
- SNTP - SNTP
- VMSERVICE - VM Services
- WEBUI - Web GUI
- SMART_LICENSE - Smart Licensing Agent
- WCCP - WCCP
[]> WEBUI
Choose the operation you want to perform:
- RESTART - Restart the service
- STATUS - View status of the service
[]> RESTART
gui is restarting.
```

**Restart Proxy Process** 

To restart Proxy process which is the main process for proxy, you can use CLI, here are the steps:

Step 1. log in to CLI

Step 2. Type diagnostic

Note: diagnostic is CLI hidden command, so you can not auto-fill the command with TAB.

Step 3. Choose PROXY

Step 4. Type KICK, (it is a hidden command).

Step 5. Choose Y for yes.

SWA\_CLI>diagnostic

Choose the operation you want to perform: - NET - Network Diagnostic Utility. - PROXY - Proxy Debugging Utility. - REPORTING - Reporting Utilities. - SERVICES - Service Utilities. []> PROXY

```
Choose the operation you want to perform:

- SNAP - Take a snapshot of the proxy

- OFFLINE - Take the proxy offline (via WCCP)

- RESUME - Resume proxy traffic (via WCCP)

- CACHE - Clear proxy cache

- MALLOCSTATS - Detailed malloc stats in the next entry of the track stat log

- PROXYSCANNERMAP - Show mapping between proxy and corresponding scanners

[]> KICK

Kick the proxy?

Are you sure you want to proceed? [N]> Y
```

# **Related Information**

- User Guide for AsyncOS 15.0 for Cisco Secure Web Appliance LD (Limited Deployment) -Troubleshooting [Cisco Secure Web Appliance] - Cisco
- <u>Use Secure Web Appliance Best Practices Cisco</u>
- ps(1) (freebsd org)